## 線上班親會—會議路徑 SOP

1. 登入<u>龍潭國小</u>網頁 <u>http://www.ltes.tyc.edu.tw/</u>
2. 校網頁首左上方選擇—110 學年度上學期線上教室

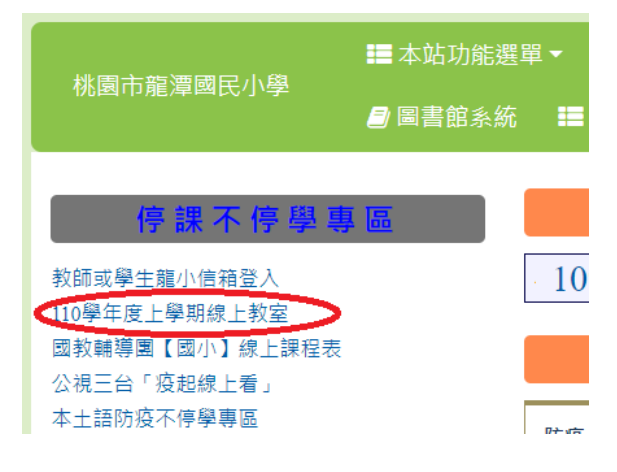

## 3. 點選孩子就讀班級的 classroom

| 高年級 | 501 蕭欽文老師 : <u>班級課表</u> / <u>Classroom</u> |
|-----|--------------------------------------------|
|     | 502 許亞涵老師 : <u>班級課表</u> / <u>Classroom</u> |
|     | 503 林凱莉老師 : <u>班級課表</u> / <u>Classroom</u> |
|     | 504 陳玉燕老師 : <u>班級課袤</u> / <u>Classroom</u> |

4. 點選該班 google meet 連結

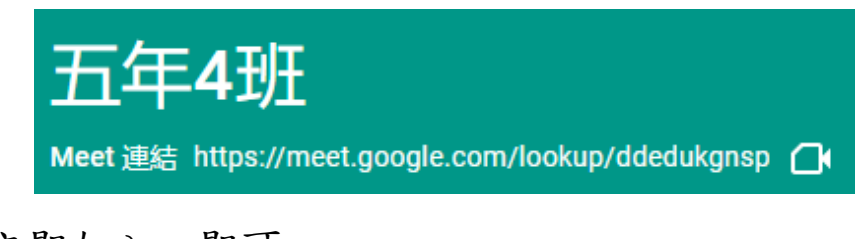

5. 按「立即加入」即可

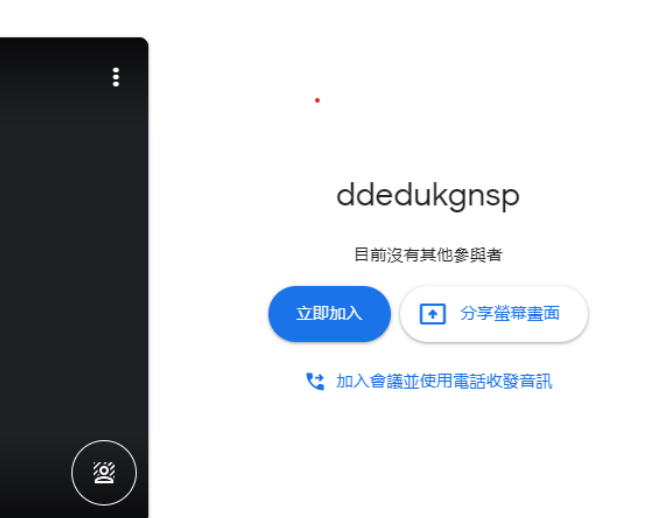